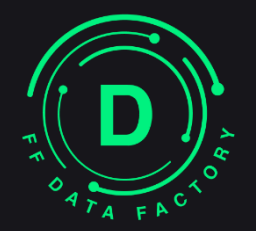

# Quick Installation Guide

### Contents

| 1. | System pre-requirements       | 2 |
|----|-------------------------------|---|
| 2. | Download installation package | 2 |
| 3. | DataFactory Setup             | 3 |
| 4. | Database Setup (PostgreSQL)   | 6 |
| 5. | Finish and Launch             | 8 |

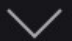

## 1. System pre-requirements

#### Minimal server requirements

| min. CPU:        | Intel i5 10th Gen or higher | It is strong<br>on an SSD<br>operation |
|------------------|-----------------------------|----------------------------------------|
| min free GB RAM: | 4Gb                         | Please ca                              |
| min disk space:  | 600Mb for the installation  | based on<br>event (e.g<br>require up   |

It is strongly recommended to install DF on an SSD disk for fast database operation

Please calculate the space needed based on the approximation of 3Mb per event (e.g. 1 000 000 events would require up to 3 Tb of storage)

#### Supported system components

| Operating systems: | Windows 10 Pro, Windows 11 Pro                                                                             | with MS Visual C++ Redistrib |
|--------------------|----------------------------------------------------------------------------------------------------|------------------------------|
| VMS:               | Milestone XProtect 2020R3 or higher                                                                        |                              |
| Supported browsers | Google Chrome, Firefox, Edge, Opera                                                                        |                              |
| Event sources:     | CAMMRA, AXIS License Plate Verifier,<br>NumberOk, NumberOk Edge, Wisenet<br>RoadAl, Roadwatch, DataFactory |                              |

### 2. Download installation package

Installation files: Data Factory Install

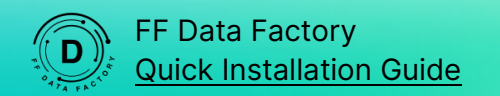

#### 3. DataFactory Setup

Run ffdatafactorysetup.exe as an administrator

ATTENTION! Running FF Data Factory Installation on behalf of the Administrator is a mandatory condition for correct installation.

Windows may require you to confirm your action:

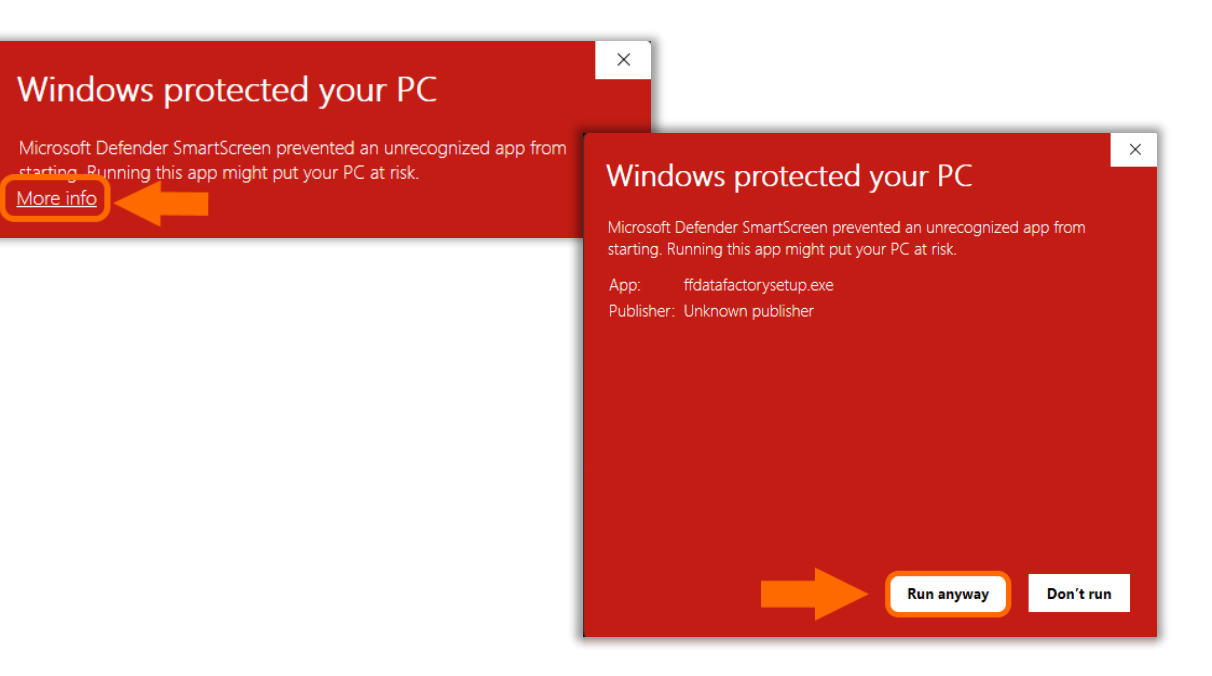

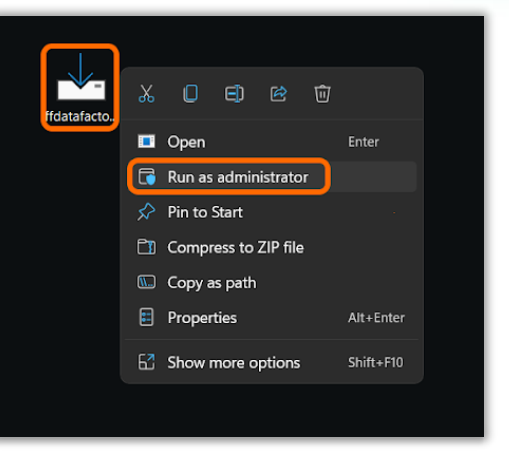

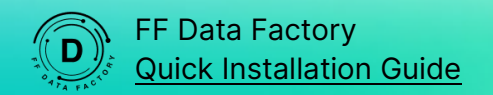

| 📥 Setup - FF Data Factory ver                                                          | sion 3.1.0.0608                                | – 🗆 X                           | - Accept the                          | End-user license ag            | reement to perform th    | ne installation.                                       |
|----------------------------------------------------------------------------------------|------------------------------------------------|---------------------------------|---------------------------------------|--------------------------------|--------------------------|--------------------------------------------------------|
| License Agreement                                                                      | artant information bafava continuing           | EY                              |                                       |                                |                          |                                                        |
| Please read the following imp                                                          | ortant information before continuing.          | (401)                           |                                       |                                |                          |                                                        |
| Please read the following Lice<br>continuing with the installation                     | nse Agreement. You must accept the terms<br>h. | of this agreement before        |                                       |                                |                          |                                                        |
| FF DATA FACTORY End-user                                                               | Setup - FF Data Factory version                | 3.0.1.0605                      | – 🗆 X                                 | - Specify the pa               | ath to install the softw | are (DataFactory and images).                          |
| 1. THESE TERMS                                                                         | Select Data Location                           |                                 |                                       |                                |                          |                                                        |
| These LICENSE TERMS (here<br>ADVANCED ANALYTICS AND I                                  |                                                |                                 | (10)                                  |                                |                          |                                                        |
| to as "WE" or "US" or "FF GR<br>These TERMS govern use of                              |                                                |                                 |                                       |                                |                          |                                                        |
| "APPLICATION"). FF GROUP o<br>An access to our services rela                           |                                                |                                 |                                       |                                |                          |                                                        |
| and configurating at the user<br>"SERVICES") is available only                         | Data Factory Location                          |                                 | Proviso                               |                                |                          |                                                        |
| By pressing â€ <sup>™</sup> I acceptã€ <sup>™</sup> I<br>through activating or copying | At least 316.0 MB of free disk space           | e is required                   | biowse                                |                                |                          |                                                        |
| conditions of these TERMS. M<br>before acceptance. If you do                           | Actional protocol and on the disk space        | Setup - FF Data Factory version | n 3.1.0.0608                          | - 🗆 X                          | - Specify Postare        | SOL database connection settings                       |
| button and the process of inst<br>and our SERVICES.                                    | Received Images Location                       | Database connection info        |                                       |                                | (It is recommend         | led to set the password to "postgres")                 |
| IMPORTANT: CAREFULLY REA                                                               | C:\Program Files\FF Data Factory               | bacabase connection into        |                                       | (,o))                          |                          | led to set the password to postgles )                  |
| I accept the agreement I do not accept the agreement                                   |                                                |                                 |                                       |                                | lf you obongo de         | sfault Databasa aradantiala, plaasa noto               |
|                                                                                        |                                                |                                 |                                       |                                | they will require        | a during further DestgrosOL installation               |
|                                                                                        |                                                | Host:<br>localhost              |                                       |                                | uley - will require      | e during further PostgresQL installation               |
|                                                                                        |                                                | Use local PostgreSQL server (   | PostgreSQL installer will be launched | f PostgreSQL is not installed) |                          |                                                        |
|                                                                                        |                                                | Port:                           |                                       |                                |                          |                                                        |
|                                                                                        |                                                | 5432                            |                                       |                                |                          |                                                        |
|                                                                                        |                                                | User ID:                        | La. marti                             |                                |                          | Specify web part for UDL where the EE Data Factory     |
|                                                                                        |                                                | Password:                       | Setup - FF Data Factory               | / version 3.1.0.0608           | - U X                    | - Specify web point for ORL where the FF Data Factory  |
|                                                                                        |                                                | •••••                           |                                       |                                |                          | Will be hosted (the default is 5001). If you are using |
|                                                                                        |                                                | Test connection                 |                                       |                                |                          | SSL IN YOUR MINESTONE APPROTECT System then also       |
|                                                                                        |                                                |                                 | Final URL: http://le                  | ocalhost:5001                  |                          | enable this function by putting a tick in Use https .  |
|                                                                                        |                                                |                                 | Use https                             |                                |                          | - Set up ports for internal processing engine.         |
|                                                                                        |                                                |                                 | Port:                                 |                                |                          |                                                        |
|                                                                                        |                                                |                                 | 5001                                  |                                |                          | If some of the ports are already occupied you will get |
|                                                                                        |                                                |                                 | Internal Services P                   | orts                           |                          | the appropriate message by clicking the "Nevt"         |
|                                                                                        |                                                |                                 | 10000                                 |                                |                          | hutton For example:                                    |
|                                                                                        |                                                | PostgreSQL creas                | Start port of the MapP                | rocessor port range            |                          |                                                        |
|                                                                                        |                                                |                                 | 10001                                 |                                |                          | Setup ×                                                |
|                                                                                        |                                                |                                 | End port of the MapPre                | ocessor port range             |                          |                                                        |
|                                                                                        |                                                |                                 | 10020                                 |                                |                          | Ports 10010 already in use, please define other ones   |
|                                                                                        |                                                |                                 | API services port                     |                                |                          |                                                        |
|                                                                                        |                                                |                                 | 5000                                  |                                |                          | ОК                                                     |
|                                                                                        |                                                |                                 |                                       |                                |                          | In this case, please specify other, or free them from  |
|                                                                                        |                                                |                                 |                                       |                                | Back Next Cancel         | other applications and continue with the installation. |

It's highly recommended to use the default settings

| FF Data                                                        | a Factory<br>nstallation Gu                                                            | <u>iide</u>                                                       |                                                                                                    |                                                                                      |                                                                                        |                                                                    |                                                                                                    |
|----------------------------------------------------------------|----------------------------------------------------------------------------------------|-------------------------------------------------------------------|----------------------------------------------------------------------------------------------------|--------------------------------------------------------------------------------------|----------------------------------------------------------------------------------------|--------------------------------------------------------------------|----------------------------------------------------------------------------------------------------|
| e Setup - FF Data Fact                                         | ory version 2.1.0.1130                                                                 |                                                                   | ×                                                                                                    | <ul> <li>Specify the Da</li> <li>the VMS va</li> <li>Stand Alor apps with</li> </ul> | ata Factory version version version is designed to<br>ne version allows yo<br>out VMS. | which you want to i<br>o work with the Mile<br>u to use FF Data Fa | install - VMS or Stand Alone.<br>estone XProtect Client.<br>actory as a backend for ANPR cameras with FF's                                                                                                    |
| Select camera registr<br>Stand-alone - car<br>VMS cameras - ir | ation mode:                                                                            | ctory version 2.1.0.1130                                          |                                                                                                    |                                                                                      | - Specify SuperAd<br>(It is recommen                                                   | dmin credentials<br>nded to use <b>df-admi</b>                     | i <b>n</b> as user wuth the password <b>DF@dmin!</b> )                                                                                                    |
|                                                                | This user will be cr<br>Username:<br>df-admin<br>Password:<br>•••••••<br>Show password | eated only once if there is no use                                | r with this role yet                                                                                                    |                                                                                      |                                                                                        | - In "VMS came<br>plugin be adde                                   | eras" mode specify Milestone location, so DataFactory<br>ed and CORS policy updated for Milestone                                                                                                    |
|                                                                |                                                                                        | Milestone Location<br>C:\Program Files\Mil<br>✓ Update Mobile Ser | estone\MIPPlugins<br>ver Cors Policy<br>3 Setup - FF Data Factory ve<br>Select Start Menu Folder<br>Where should Setup place | rsion 1.0.0.1216<br>the program's shortcuts?                                         | Browse                                                                                 | ×                                                                  | - Select Start Menu Folder                                                                                                    |
|                                                                |                                                                                        |                                                                   | To continue, dick Next. If                                                                                                   | the program's shortcuts in t<br>you would like to select a di                        | the following Start Menu folder.<br>fferent folder, click Browse.                      | Browse                                                             | During the first FF Data Factory installation<br>it is needed to install the PostgreSQL<br>database.<br>After this step, the PostgreSQL installer will<br>be downloaded and run automatically.<br>Press the "Next" |
|                                                                |                                                                                        |                                                                   |                                                                                                    |                                                                                      | Back                                                                                   | Next Cancel                                                        |                                                                                                    |

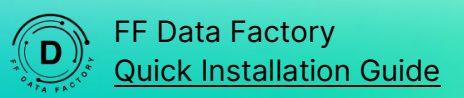

# 4. Database Setup (PostgreSQL)

| 👹 Setup   |                                                  |                                                                         | - 0                                                      | ×                                                                         |                                           |                                                          |                                                                                                    |
|-----------|--------------------------------------------------|-------------------------------------------------------------------------|----------------------------------------------------------|---------------------------------------------------------------------------|-------------------------------------------|----------------------------------------------------------|----------------------------------------------------------------------------------------------------|
|           | Setup -                                          | PostgreSQL                                                              |                                                          |                                                                           |                                           |                                                          |                                                                                                    |
|           | Welcome<br>Setup                                 | s to the DoctoreSOL Satur Witard                                        |                                                          | x                                                                         | - Specify th                              | e folder to install th                                   | he database or use the default value                                                                                                    |
|           | Installation Direct                              | ory                                                                     |                                                          |                                                                           |                                           |                                                          |                                                                                                    |
| (F)       | Please specify the dir<br>Installation Directory | rectory where PostgreSQL will be inst<br>C:\Program Files\PostgreSQL\13 | aled.                                                    |                                                                           |                                           |                                                          |                                                                                                    |
| PostgreSQ |                                                  | Select Components                                                       |                                                          | -                                                                         | ×                                         | <ul> <li>Select compon</li> <li>The PostgresS</li> </ul> | nents to install or use the default value<br>SQL Server component is required for installation.                                                         |
|           |                                                  | Select the components you want i<br>ready to continue.                  | o install; clear the componen                            | nts you do not want to install. Clic<br>Click on a component to get a det | k Next when you are<br>tailed description |                                                          |                                                                                                    |
|           | VMware InstallBuilder -                          | Command Line Tools                                                      | Setup Password                                           |                                                                           |                                           | - • ×                                                    | <ul> <li>Please input a password that you previously<br/>specified for the postgres superuser on the<br/>previous step with PostgreSQL creds</li> </ul> |
|           |                                                  |                                                                         | Please provide a password<br>Password<br>Retype password | ord for the database superuser (po                                        | ostgres).                                 |                                                          |                                                                                                    |
|           |                                                  | L<br>VMware InstallBuilder                                              |                                                          |                                                                           |                                           |                                                          |                                                                                                    |
|           |                                                  |                                                                         |                                                          |                                                                           |                                           |                                                          |                                                                                                    |
|           |                                                  |                                                                         |                                                          |                                                                           |                                           |                                                          |                                                                                                    |
|           |                                                  |                                                                         | VMware InstallBuilder                                    |                                                                           | < Back                                    | Next > Cancel                                            |                                                                                                    |

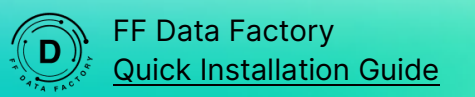

| <table-of-contents> Setup</table-of-contents> | p — 🗆                                                                                | × - Select | t the port number (the de | fault is 5432)  |                                                                                                    |
|-----------------------------------------------|--------------------------------------------------------------------------------------|------------|---------------------------|-----------------|----------------------------------------------------------------------------------------------------|
| Port                                          |                                                                                      |            |                           |                 |                                                                                                    |
| Please sel<br>Port 543                        | elect the port number the server should listen on.                                   |            |                           |                 |                                                                                                    |
|                                               | 📲 Setup                                                                              | - • ×      | - Skip this step clicking | g on the "Next" |                                                                                                    |
|                                               | Advanced Options                                                                     |            |                           |                 |                                                                                                    |
|                                               | Select the locale to be used by the new database cluster.<br>Locale [Default locale] |            |                           |                 |                                                                                                    |
|                                               | Setup                                                                                |            | × - Confirm ins           | stallation      |                                                                                                    |
| VMware Ins                                    | Ready to Install                                                                     | I          |                           |                 |                                                                                                    |
| _                                             | Setup is now ready to begin installing PostgreSQL on your computer.                  |            |                           | Finished F      | PostgreSQL installation:                                                                                                    |
|                                               | VMware Ins                                                                           |            |                           | PACKAGED BY     | Completing the PostgreSQL Setup Wizard Setup has finished installing PostgreSQL on your computer. Launch Stack Builder at ext? Stack Builder may be used to download and install additional tools, drivers and applications to complement your PostgreSQL installation. |
|                                               | < Back                                                                               | Next > C   | ancel                     |                 | < Back Finish Cancel                                                                                                    |

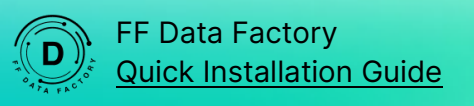

## 5. Finish and Launch

| 占 Setup - FF Data Factory ve              | ersion 1.0.0.1203                    | - 0                                                                | ×                                                                                                    |                                             |      |
|-------------------------------------------|--------------------------------------|--------------------------------------------------------------------|----------------------------------------------------------------------------------------------------|---------------------------------------------|------|
| Installing<br>Please wait while Setup ins | talls FF Data Factory on your comput | er.                                                                | (Internet in the second second | - Wait                                      | t fo |
| Finishing installation                    |                                      |                                                                    |                                                                                                    |                                             |      |
|                                           |                                      |                                                                    |                                                                                                    |                                             |      |
| 4                                         | Setup - FF Data Factory version      | 1.0.0.1203                                                         |                                                                                                    | - • ×                                       | 1    |
|                                           |                                      | Completing the<br>Wizard                                           | FF Data                                                                                                    | Factory Setup                               | l    |
|                                           |                                      | Setup has finished installing FF<br>application may be launched by | Data Factory or<br>selecting the in                                                                                                    | n your computer. The<br>Istalled shortcuts. | L    |
| -                                         | (10m)                                | Click Finish to exit Setup.                                        |                                                                                                    |                                             |      |
|                                           |                                      |                                                                    |                                                                                                    | Einish                                      | J    |

#### Vait for a while, please

- The installation of the FF Data Factory is now fully completed.

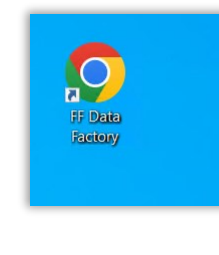

Launch the app by Desktop "FF Data Factory" icon or in browser by link: <u>http://localhost:5001/</u> (default)

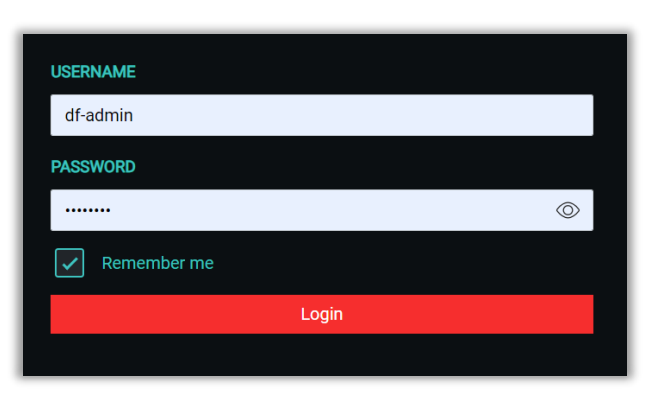

Login in the FF Data Factory via SuperAdmin

Previously recommended <u>SuperAdmin credentials</u> : username – df-admin password – DF@dmin!

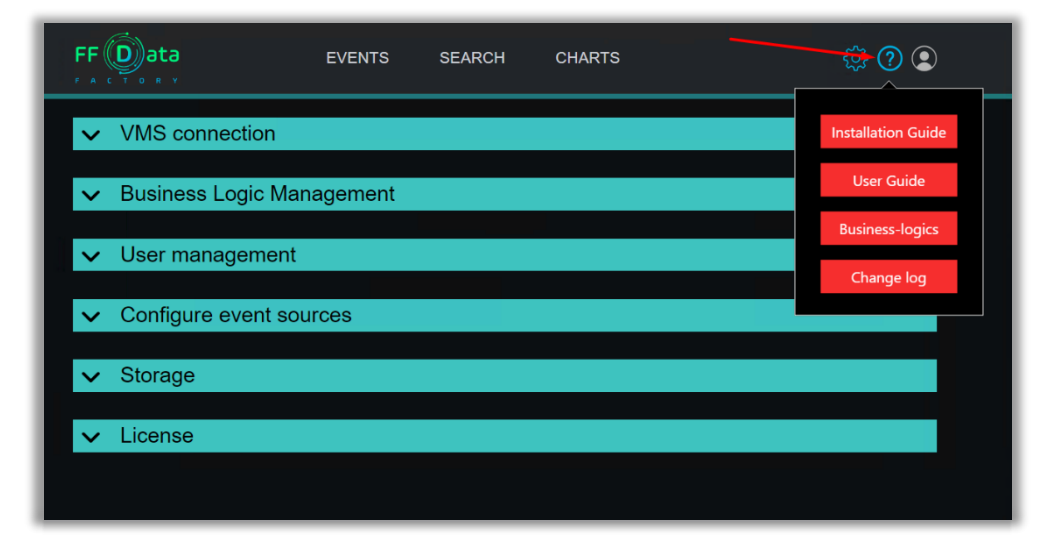

**Continue** in DataFactory. Your activation and installation guide (Installation Guide) you will find in DataFactory **"Help" section**, as well as other documents